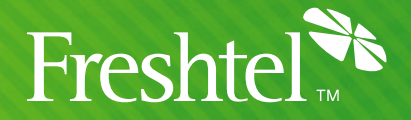

# **Sipura SPA-2000** Automatic Configuration Instructions

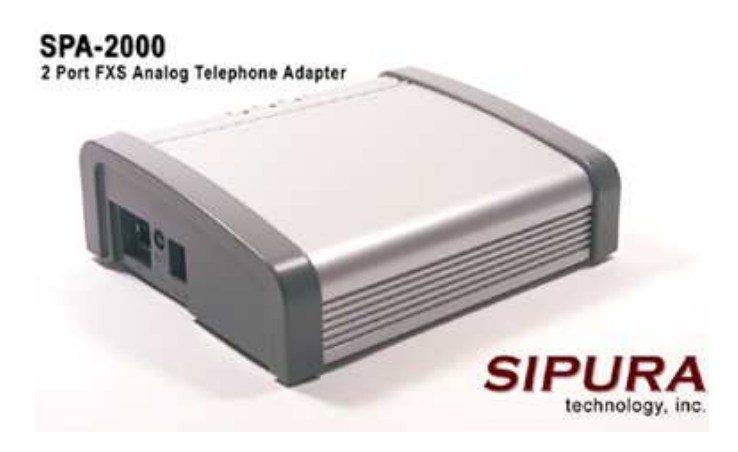

# Step 1: Plug in the ATA

Connect a telephone handset, network, and power to the ATA, and wait briefly while it discovers its IP address via DHCP. For more information on connecting your ATA, or to set a Static IP Address manually, please consult your User Manual.

# **Step 2: Verify & Configure your IP Address**

# First we need to verify that your SPA-2000 will acquire an IP Address automatically if your network supports DHCP.

If your network uses a DHCP Server to assign IP Addresses to network devices, or if you are connecting the SPA-2000 to a home router such as a Linksys or Netgear router or a modem that supports DHCP/NAT, please do the following:

- 1. Pick up the phone connected to Phone 1 and dial \*\*\*\*. You will hear a voice prompt saying "Sipura configuration menu: please enter option followed by the pound key, or hangup to exit".
- 2. Dial **101#** to enter the DHCP configuration voice menu.
- 3. Dial 1# to enable DHCP, then dial 1 to save your configuration settings.
- 4. Hang up the phone and wait 2 minutes.

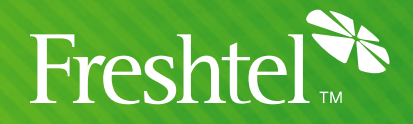

#### Next, we must verify that the SPA-2000 has a valid IP Address:

- 1. Pick up the phone connected to Phone 1 of the SPA-2000 and dial \*\*\*\*. You will hear a voice prompt saying "Sipura configuration menu: please enter option followed by the pound key, or hangup to exit".
- 2. Dial **110#**. The system will now read back the IP address of your SPA-2000. Please write it down.

# If the IP is 0.0.0.0, your SPA-2000 does not have a valid IP address. In this case you need to:

- 1. Hang up the phone, unplug and re-plug your SPA-2000 power cord.
- 2. Wait 2 minutes, and check the IP again.
- 3. If you still get 0.0.0.0, there can be two reasons for this:
  - a. Your DHCP Server is not assigning an IP address to the SPA-2000 (in which case you should contact your network administrator or ISP for assistance).
  - b. Your network does not have a DHCP server or you have purchased a Static IP Address for the SPA-2000 from your ISP. In this case, please proceed to Manually Assigning a Static IP Address below, otherwise skip this step.

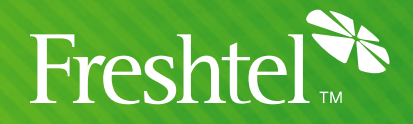

### **Manually Assigning a Static IP Address**

Members using static IP on their home network may wish to configure the adaptor with static IP. If you have obtained a static IP from your Internet service provider (ISP) and wish to configure your adaptor with your static IP settings, please follow the instructions below:

- You will first have to obtain the following information:

   IP Address Default Gateway Subnet Mask
   If you are using a router, please contact your router manufacturer for instructions for retrieving this information from the router directly. If you are not using a router, please obtain the above information from your ISP.
- 2. Pick up the phone connected to Phone 1 and dial \*\*\*\*. You will hear a voice prompt saying "Sipura configuration menu: please enter option followed by the pound key, or hangup to exit".
- 3. Dial 101# to access the Static IP configuration menu.
- 4. Dial **0**# to disable DHCP, then dial **1** to save the setting.
- Dial 111# to access the IP Address Menu. Enter the SPA-2000's IP Address followed by # (using \* to represent "." eg. 123\*45\*67\*89# to represent the IP address 123.45.67.89). Press 1 to save the setting.
- Dial 121# to access the Subnet Mask Menu. Enter the SPA-2000's Subnet Mask followed by # (using \* to represent "." eg. 255\*255\*25\*0# to represent the mask 255.255.255.0). Dial 1 to save the setting.
- Dial 131# to access the Default Gateway IP Address Menu. Enter the Internet Gateway's IP Address followed by # (using \* to represent "." eg. 123\*45\*67\*1# to represent the IP address 123.45.67.1). Dial 1 to save the setting.
- Dial 161# to access the DNS Server IP Address Menu. Enter the Primary DNS Server's IP Address followed by # (using \* to represent "." eg. 123\*45\*67\*1# to represent the IP address 123.45.67.1). Dial 1 to save the setting.
- 9. Hang up the phone.

#### You have now completed the static IP configuration.

To verify the configuration was correct, pick up the phone connected to Phone 1 and dial \*\*\*\*. You will hear a voice prompt saying "Sipura configuration menu: please enter option followed by the pound key, or hangup to exit".

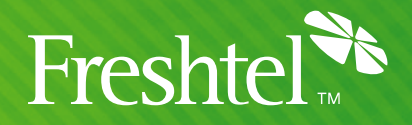

Dial **110#** to hear the SPA-2000's current IP address. If this is not the same as what you entered in, please repeat steps 1 through 9 to ensure that the settings are correct.

# Step 3: Configure the SPA-2000 to connect to the Firefly Network

- Open your configuration page. To do so, type the following into your web browser: <u>http://xxx.xxx.xxx/admin/advanced</u>
   ("xxx.xxx.xxx" represents the IP address of your SPA-2000)
- 2. Click on the Provisioning menu
- 3. In the text box marked **Profile Rule** enter one of the following addresses, based on your location. If you have configured a **local dialing prefix** for your account via the <u>Freshtel website</u>, use one of the Local Prefix addresses; otherwise, use one of the other addresses. Each of these configuration files has been modified to provide the correct settings for your local country.

(**NOTE** the underscores in "sipura\_spa-2000" and "initial\_xx" – to be sure, copy and paste the appropriate line into the **Profile Rule** field instead of typing it).

#### **Local Prefix**

| Australia: | http://www.freshtel.net/support/hardware/sipura | spa-2000/initial | au | local.cfg |
|------------|-------------------------------------------------|------------------|----|-----------|
| USA:       | http://www.freshtel.net/support/hardware/sipura | spa-2000/initial | us | local.cfg |
| UK:        | http://www.freshtel.net/support/hardware/sipura | spa-2000/initial | uk | local.cfg |

#### **No Local Prefix**

| Australia: | http://www.freshtel.net/support/hardware/sipura | spa-2000/initial | au.cfg |
|------------|-------------------------------------------------|------------------|--------|
| USA:       | http://www.freshtel.net/support/hardware/sipura | spa-2000/initial | us.cfg |
| UK:        | http://www.freshtel.net/support/hardware/sipura | spa-2000/initial | uk.cfg |

- All Other: http://www.freshtel.net/support/hardware/sipura spa-2000/initial.cfg
- 4. Click on the Submit All Changes button and close your web browser.

## **Step 4: Updating to the latest firmware and configuring your Firefly number and password**

1. Once the ATA has applied the changes, browse to the following address to instruct the ATA to upgrade its firmware. Eg, for an IP address of xxx.xxx.xxx.

http://xxx.xxx.xxx/admin/upgrade?http://www.freshtel.net/support/hardware/sipura\_spa-2000/firmware.bin

(NOTE the underscore in "sipura\_spa-2000" – to be sure, copy and paste the above line into your browser)

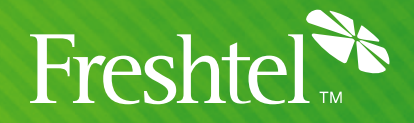

- 2. You can now enter your Firefly details into the Line 1 (and optionally Line 2) configuration areas. Enter your Display Name, User ID (this is your Firefly number) and Password.
- 3. Click on the **Submit All Changes** button.

Your Sipura SPA-2000 is now fully configured and ready to use on the Firefly Network! Simply pick up the handset and dial.

### **Dialling:**

To dial a Firefly number or voicemail, prefix the number with a star, e.g. **\*80001234**, **\*123**.

If you have configured a local dialling prefix for your account via the <u>Freshtel website</u>, you can dial local, national, mobile, and international PSTN numbers exactly as you would from a land line phone in your area; e.g. **08007654321** (US), **9557745** (US – local), **0061399156415** (UK – international), **99156415** (Australia – local).

If you have not configured a local dialling prefix, numbers are dialled in full (including country code but without any international dial prefix), e.g. **61399156415**, **18007654321**. Land lines and mobiles in Australia can be dialled with an initial **0**, e.g. **0399156415**.

Free Manuals Download Website <u>http://myh66.com</u> <u>http://usermanuals.us</u> <u>http://www.somanuals.com</u> <u>http://www.4manuals.cc</u> <u>http://www.4manuals.cc</u> <u>http://www.4manuals.cc</u> <u>http://www.4manuals.com</u> <u>http://www.404manual.com</u> <u>http://www.luxmanual.com</u> <u>http://aubethermostatmanual.com</u> Golf course search by state

http://golfingnear.com Email search by domain

http://emailbydomain.com Auto manuals search

http://auto.somanuals.com TV manuals search

http://tv.somanuals.com